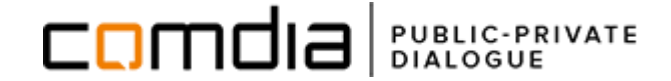

# VEJLEDNING TIL OPRETTELSE AF BRUGERPROFIL OG REGISTRERING PÅ MORSØ KOMMUNES LEVERANDØRLISTE

Processio ApS - +45 71 99 36 72 - support@comdia.com

### **INDHOLD:**

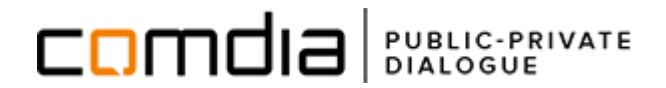

| Opret brugerprofil                                                  | s. <u>3</u> |
|---------------------------------------------------------------------|-------------|
| Oprettelse af fagprofil - administrator                             | s. 4        |
| <u>Oprettelse af fagprofil – CPV søger</u>                          | s. 5        |
| <u>Adgang til Fagprofil – bruger uden administrator rettigheder</u> | s. 6        |
| Opret autorisationer og certifikater                                | <u>s. 7</u> |
| Registrer din virksomhed på Kommunens leverandørliste               | s. 8        |
| Se status på dine leverandørliste registreringer                    | s. 9        |

Support:

<u>support@comdia.com</u> Tlf.: 71 99 36 72 *Opdateret d. 27-03-2017* 

## **OPRET BRUGERPROFIL:**

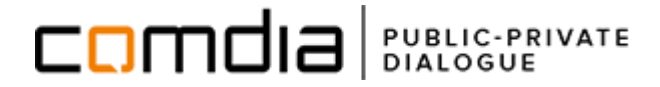

#### Opret en brugerprofil:

#### Gå til <u>www.comdia.com</u>.

- 1. Klik på **"bliv bruger"** eller "**ny bruger"** i menuen til venstre.
- Udfyld trin 1 til 5 i brugeroprettelsen (du kommer igennem de enkelte trin ved at klikke på "næste".)
- 3. Efter trin 5, klik på "opret og send aktiveringsmail".

En aktiveringsmail vil nu blive sendt til den emailadresse, du har oprettet din brugerprofil med. Klik på det grønne link i mailen for at aktivere din brugerkonto.

4. Log ind på Comdia

**Bemærk:** modtager du ikke aktiveringsmailen, så prøv evt. at tjekke dit spamfilter/uønsket post.

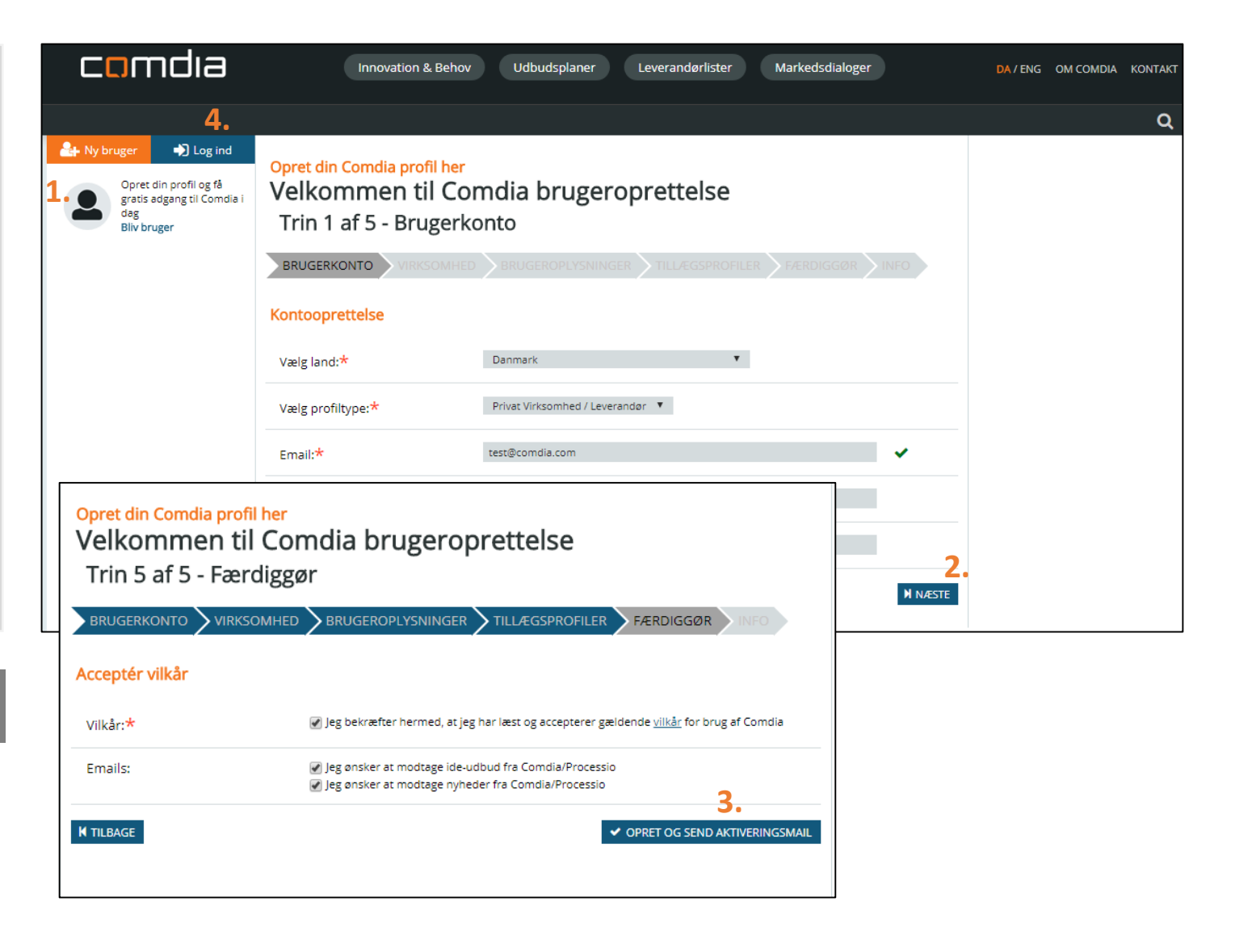

### **O**PRETTELSE AF FAGPROFIL - ADMINISTRATOR:

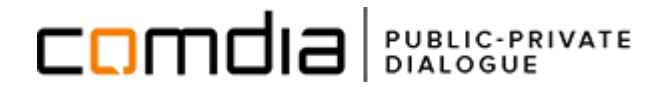

Fagprofilen skal beskrive de fagområder, som din virksomhed arbejder inden for og skal være udfyldt, for at du kan registrere dig på en leverandørliste.

Er du den første person inden for din virksomhed (sammenlignet på CVR-nummer), som opretter sig på Comdia, bliver du automatisk administrator for virksomhedens fagprofil.

Som administrator skal du:

- 1. Klik på "fagprofil" i menuen til venstre.
- 2. Klik på rediger for at redigere listen (har du ikke rediger knappen gå til s. 6 for yderligere information).
- 3. Vælg de kategorier, som bedst beskriver din virksomhed, ved at folde de enkelte hovedkategorier ud.
- 4. Klik på **Gem ændringer** eller vælg fanen **CPV** (se vejledning på næste side)

**Bemærk:** Fagprofilen er en bruttoliste over alle de fagområder, som din virksomheder arbejder inden for. Bruttolisten benyttes til at vælge relevante fagområder ved registrering på en leverandørliste.

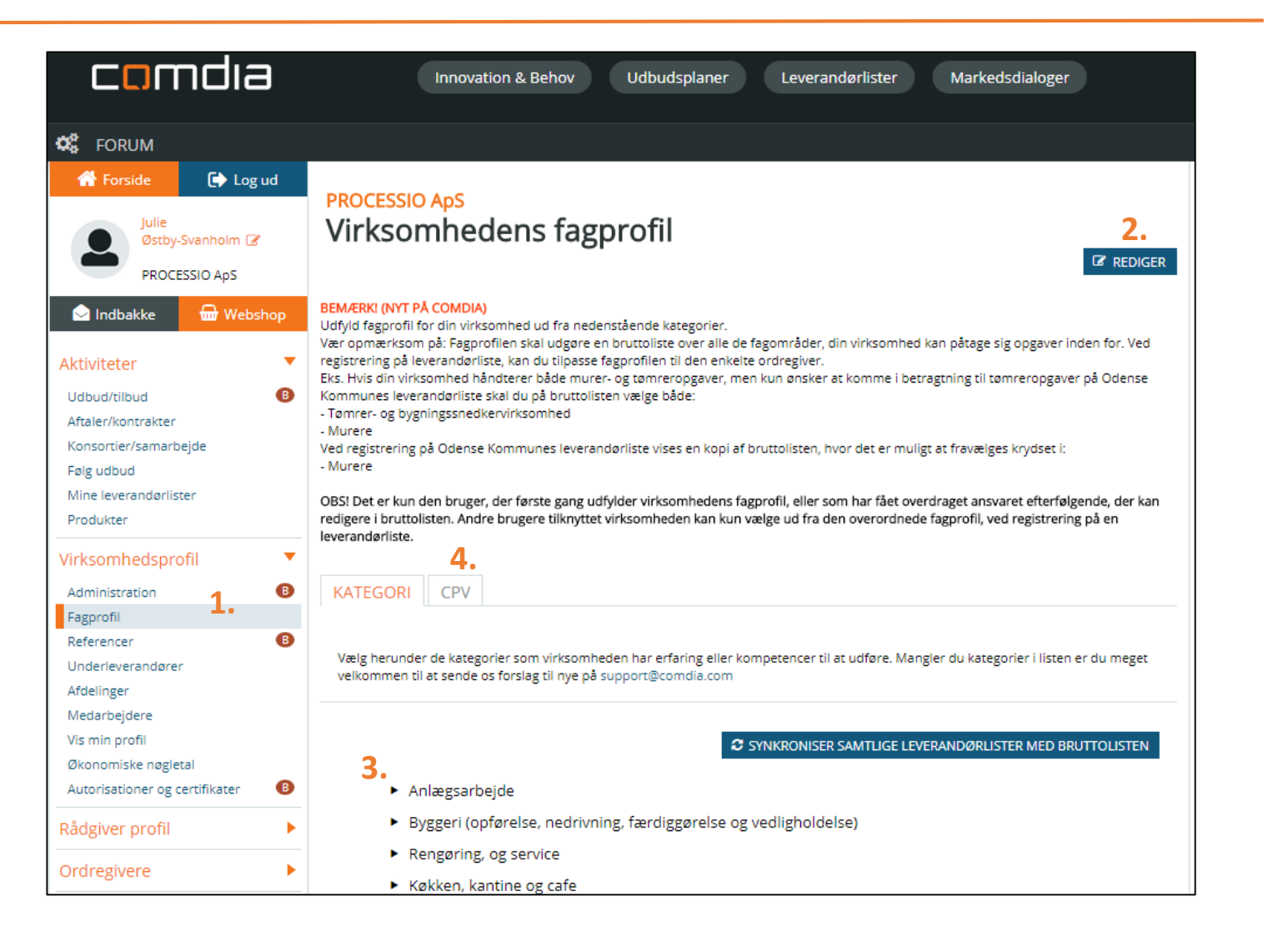

### **OPRETTELSE AF FAGPROFIL – CPV-SØGER:**

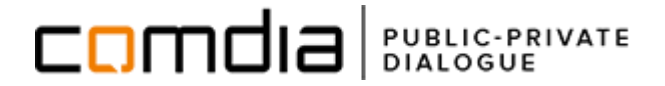

CPV søgeren er et ekstra mulighed for at uddybe din fagprofil. Dette er ikke nødvendigt for at registrere sig på en leverandørliste.

- 1. Klik på fanen "CPV"
- 2. Skriv et **søgeord**, der beskriver din virksomheds fagområde i det **grå søgefelt**, og vælg de koder, som er relevante for din virksomhed.
- 3. Klik på **"gem ændringer",** når du har valgt alle de ønskede kategorier og koder.

**Bemærk:** Systemet overfører automatisk dine valgte CPV-koder til matchende kategorier (såfremt der er tale om kategorier du ikke selv har valgt på forhånd).

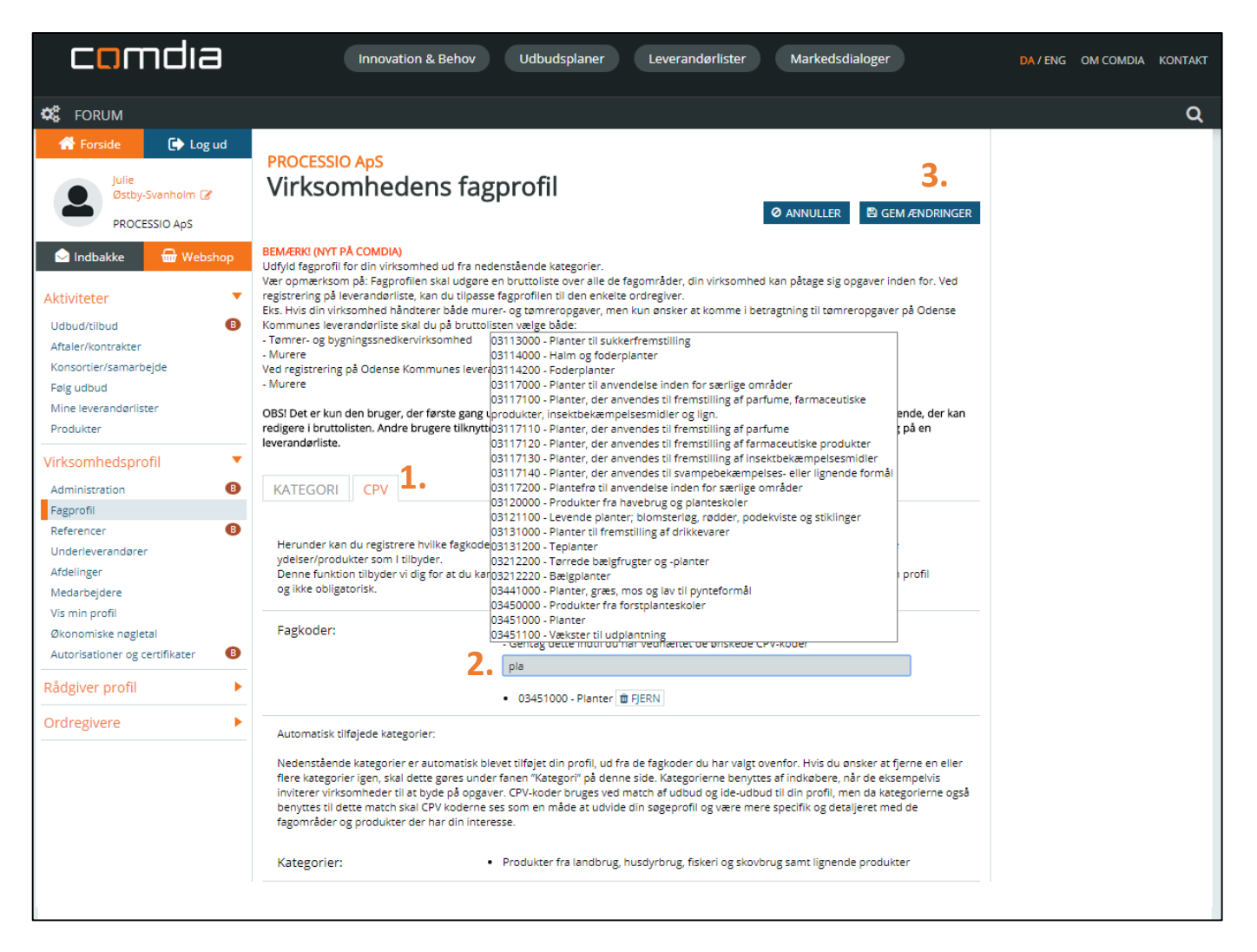

### **FAGPROFIL – BRUGER UDEN ADMINISTRATOR RETTIGHEDER**

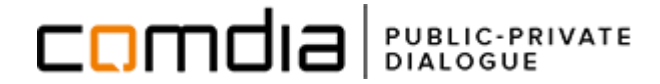

Er du ikke den første bruger, som opretter sig med din virksomheds CVR på Comdia, vil du ikke have adgang til at redigere i din virksomheds fagprofil.

Hvis du ønsker at tilføje kategorier til fagprofilen, som din administrator ikke har valgt, kan du se navn på administrator ved at:

- 1. Gå til "fagprofil" i menuen til venstre.
- 2. Se navn på administrator i toppen af skærmen.

**Bemærk:** Er den pågældende administrator ikke længere ansat i virksomheden eller mener du, at der er tale om en fejl? Kontakt da venligst <u>support@comdia.com</u>.

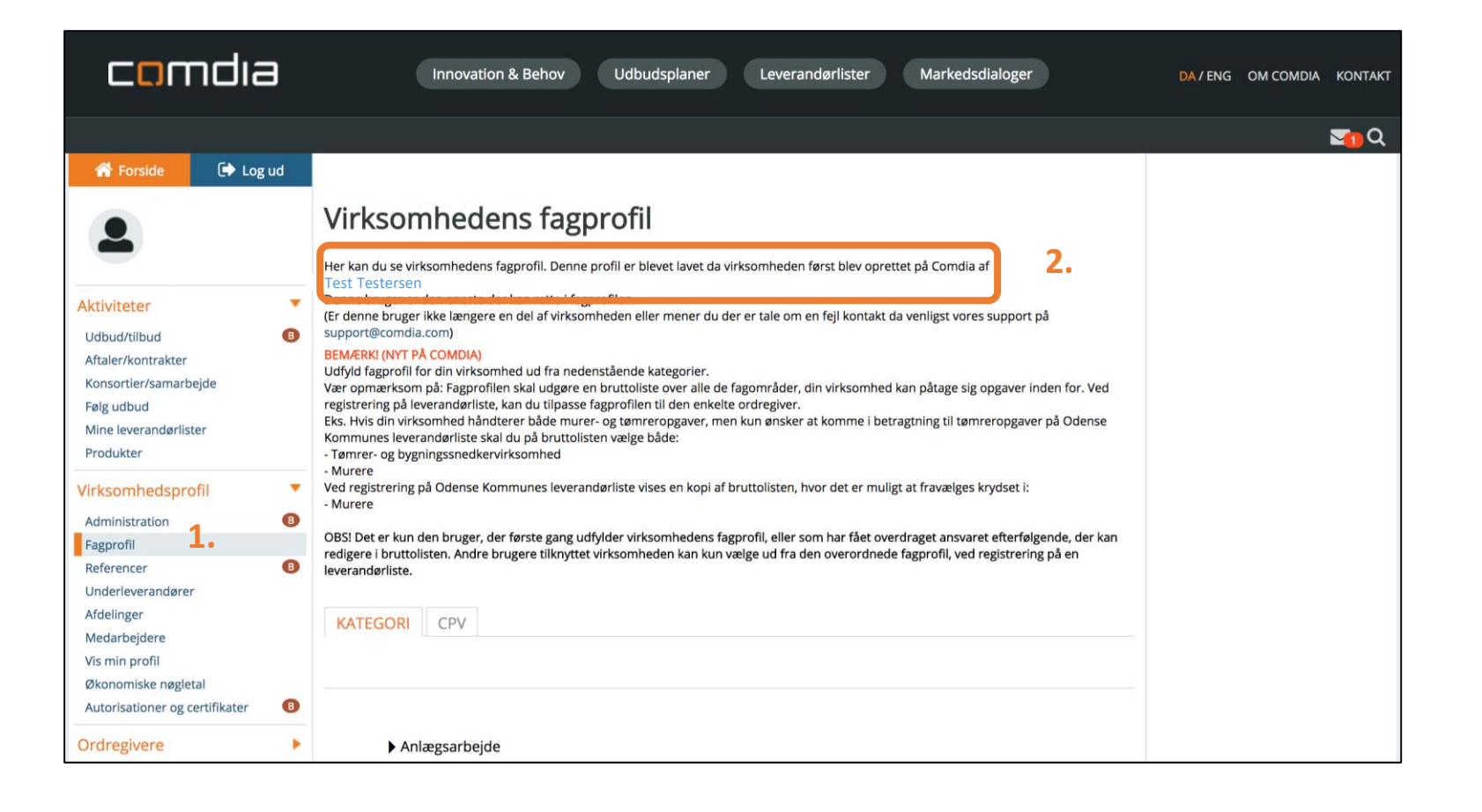

# **O**PRET AUTORISATIONER

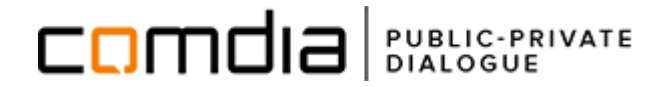

Visse Kommuner stiller krav om, at leverandører:

- af VVS-, Kloak- og El-arbejde skal være autoriserede, og ved ansøgning oplyses autorisationsnummer.
- der ønsker at byde på nedrivningsopgaver, skal opfylde arbejdstilsynets krav hertil.
- til ventilationsopgaver skal være medlem af VENT.

Tilføjelsen af autorisationsnummer eller certifikat skal ske inden registrering på leverandørlisten:

- 1. Vælg Autorisationsnumre og certifikater fra menuen til venstre.
- 2. Klik på **tilføj autorisationsnummer eller certifikat** for at oprette ny registrering.

**Bemærk:** Har du eller en anden bruger fra virksomhed tilkøbt en af Comdia Pro's tilkøbspakker hentes autorisationer og certifikater automatisk fra SIK.dk, Vent og flere andre.

| comdia                                                                                                    | Innovation                                                                                                    | & Behov Udbudsplaner                                                                                                    | Levera                                             | ndørlister Markedsdiak                                                                                                    | oger        | DA / ENG | OM COMDIA | KONTAKT |
|----------------------------------------------------------------------------------------------------|----------------------------------------------------------------------------------------------------|----------------------------------------------------------------------------------------------------|----------------------------------------------------|----------------------------------------------------------------------------------------------------|-------------|----------|-----------|---------|
| 📽 Forum                                                                                                    |                                                                                                    |                                                                                                    |                                                    |                                                                                                    |             |          |           | Q       |
| Image: Provide       Image: Provide       Image: Provide         Image: Provide       Image: Provide< | PROCESSIO ApS<br>Autorisations<br>Alle nedenstående autorisations<br>certifikater som andre nøglepers<br>Dog skal du være opmærksom p<br>dokumentation for dette ved opp<br>Bemærk at det er under eget ans<br>For Bronze kunder henter vi lige<br>- Sikkerhedsstyrelsen<br>- VENT-ordningen<br>- Fjernvarmens Serviceordning<br>- Dansk Byggeri<br>Der vil løbende blive tilføjet flere |                                                                                                    |                                                    |                                                                                                    |             |          |           |         |
| Virksomhedsprofil  Administration Fagprofil Referencer Underleverandører Afdelinger Medarbejdere Vis min profil Økonomiske nøgletal Autorisationer og certifikater  Rådgiver profil                                                                                                    | Automatisk hentede<br>Obs! Vi kan kun hente autorisa<br>indtastes manuelt. Vi verificere<br>Der blev ikke fundet nogle post<br>Manuelt indtastede a<br>AUTORISATION<br>Elinstallatørvirksomhed<br>Kloakmestervirksomhed                                                                                                    | autorisationer/certifikater/m<br>tioner/certifikater/medlemskaber der ligg<br>den efterfølgende på autorisationsnumr<br>er.<br>utorisationer/certifikater/me<br>AUTORISATIONS/MEDLEMS NR.<br>EFBI-12345<br>dfngbdfghb | edlems<br>er på CVR-<br>heret.<br>edlemsk<br>BILAG | kaber<br>nummeret. Ligger de på personnive<br>kaber<br>VERIFICERET<br>Autorisationen kunne ikke findes<br>Autorisationen kunne ikke findes | au skal den |          |           |         |
| Ordregivere                                                                                                    |                                                                                                    |                                                                                                    |                                                    |                                                                                                    |             |          |           |         |

#### **REGISTRER DIN VIRKSOMHED PÅ MORSØ KOMMUNES LEVERANDØRLISTE**

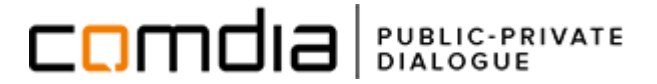

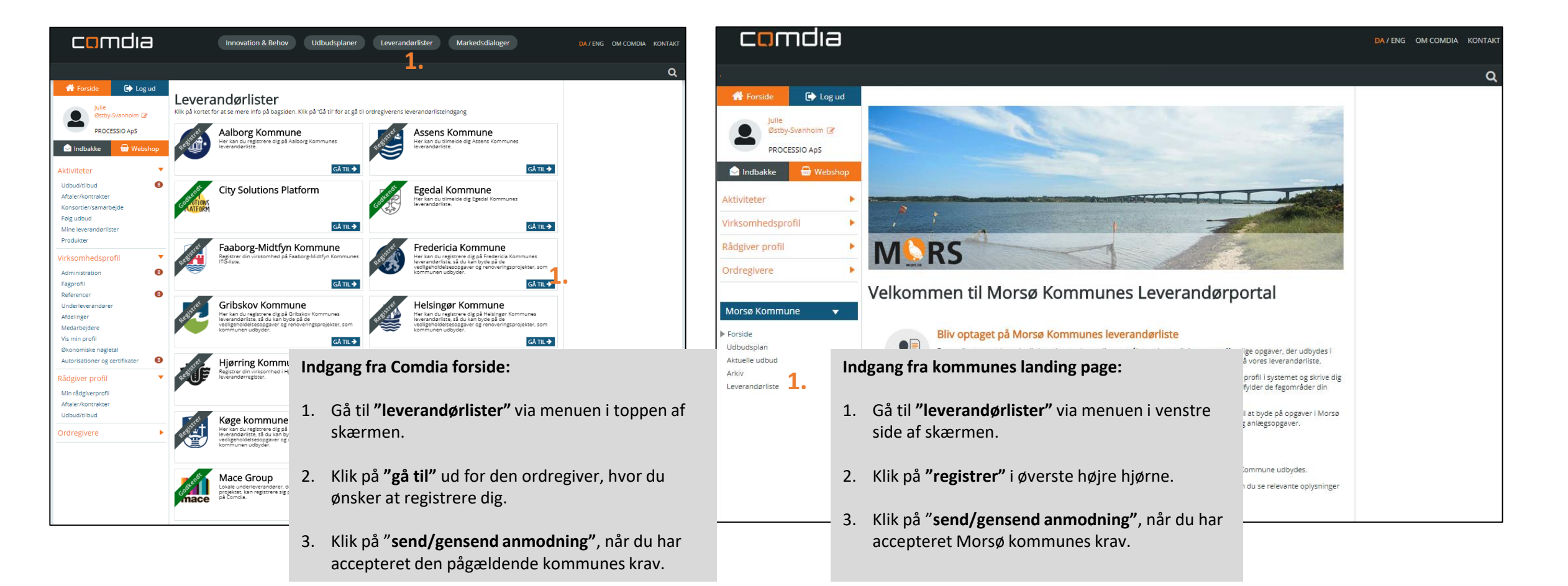

# SE STATUS PÅ DINE LEVERANDØRLISTE REGISTRERINGER:

# 

#### Mine leverandørlister:

- 1. Klik på menupunktet "mine leverandørlister" under "min profil".
- Følgende status kan forekomme ud for en kommune:
- **Godkendt:** Din registrering er godkendt af kommunen.
- **Behandles:** Din registrering behandles af kommunen og afventer godkendelse.
- Mangler re-godkendelse: Du skal re-godkende din virksomheds informationer på den pågældende registrering.
- Afvist/fjernet: Kun ordregiver eller bruger som har oprettet registreringen kan fjerne/afvise en registrering. Begrundelse vil fremgå af kommentarfelt, hvis handlingen er foretaget af ordregiver.

**Bemærk:** Har din virksomhed købt adgang til en af Comdia Pro's tilkøbspakker, kan administrator af denne overdrage ansvar for alle virksomhedens leverandørlister til ny/relevant medarbejdere oprettet på Comdia under samme CVR.

Du dog altid mulighed for at overdrage ansvaret for dine egne registreringer til anden medarbejder.

| comdia                                           | Inne                                       | ovation & Beho                                                  | v Udbudsplan             | ler Leverandør       | lister           | Markeds      | dialoger   |         | DA / SE / ENG | OM COMDIA | KONTAKT |
|--------------------------------------------------|--------------------------------------------|-----------------------------------------------------------------|--------------------------|----------------------|------------------|--------------|------------|---------|---------------|-----------|---------|
| 🗱 FORUM                                          |                                            |                                                                 |                          |                      |                  |              |            |         |               |           | ᅌ Q     |
| Forside Log ud Ulie Ostby-Svanholm PROCESSIO Aps | Mine leve                                  | Mine leverandørlister VIS KATEGORIFORDELING PR. LEVERANDØRLISTE |                          |                      |                  |              |            |         |               |           |         |
| Aktiviteter 🔹                                    | Dine leverande                             | rlister                                                         |                          |                      |                  |              |            |         |               |           |         |
| Udbud/tilbud 🚯                                   | ORDREGIVER                                 | STATUS                                                          |                          | AFVIST/SLETTET BEGRU | INDELSE          | DATO         | OVERDRAG   | FJERN   |               |           |         |
| Aftaler/kontrakter                               | Egedal Kommune                             | Godkendt                                                        |                          |                      |                  | 15-03-2018   | C Overdrag | 🗊 Fjern |               |           |         |
| Konsortier/samarbejde                            | Fredericia Kommune                         | Godkendt                                                        |                          |                      |                  | 21-03-2018   | Overdrag   | 🗊 Fjern |               |           |         |
| Følg udbud                                       |                                            | Godkendt<br>Fjernet fra leverandørliste af ordregiver           |                          |                      |                  | 08-03-2018   |            |         |               |           |         |
| Mine leverandørlister                            | Thisted Kommune                            |                                                                 |                          | kun en test          | 23-1<br>16-0     | 23-11-2017   | Øverdrag   | 📋 Fjern |               |           |         |
| Produkter                                        |                                            | i jemet no leve                                                 | unabiliste di ordregiver | (CSC                 |                  | 10-03-2017   |            |         |               |           |         |
| Virksomhedsprofil 🔹                              | Virksomheden                               | s leverandø                                                     | lister                   |                      |                  |              |            |         |               |           |         |
| Administration (B)                               | ORDREGIVER                                 |                                                                 | STATUS                   | A                    | FVIST/SLE        | TTET BEGRUND | ELSE DAT   | o       |               |           |         |
| Fagprofil                                        | Aalborg Kommune                            |                                                                 | Afvist af ordregiver     | f                    | ungerer          |              | 13-1       | 2-2017  |               |           |         |
| Referencer B                                     | City Solutions Platform                    | 1                                                               | Godkendt                 |                      |                  |              | 24-0       | 4-2017  |               |           |         |
| Underleverandører                                | Gribskov Kommune                           | Fjernet fra leverandørlis                                       |                          | te af ordregiver D   | Du er slettet    |              | 06-09-2017 |         |               |           |         |
| Afdelinger                                       | Gribskov Kommune                           | Afvist af ordregiver                                            |                          | D                    | Desværre Casper  |              | 25-0       | 8-2017  |               |           |         |
| Medarbejdere                                     | Langeland Kommune                          | Fjernet fra leverandørlist                                      |                          | ste af ordregiver d  | det var en test. |              | 03-0       | 3-2017  |               |           |         |
| Vis min profil                                   | Mace Group                                 |                                                                 | Godkendt                 |                      |                  |              | 15-0       | 9-2017  |               |           |         |
| Økonomiske nøgletal                              | Odense Kommune                             | Godkendt                                                        |                          |                      |                  |              | 07-0       | 3-2018  |               |           |         |
| Autorisationer og certifikater 🛛 📵               | Projekt Universitetsnospital Køge Godkendt |                                                                 | Godkendt                 |                      |                  |              | 30-0       | 1 2014  |               |           |         |